# ShineBus User Manual

V2.0 2013-09-11

#### Contents

| 1. Introduction                              |
|----------------------------------------------|
| 2. Installation2                             |
| 3. Software instructions                     |
| 3.1 Operation software4                      |
| 3.3 Menu area4                               |
| 3.4 Function zoning                          |
| 3.5 Operation information area5              |
| 3.6 Operation distribution of regional5      |
| 3.7 Help group interface is introduced6      |
| 4. Function instructions                     |
| 4.1 Communication function                   |
| 4.2 Device Info7                             |
| 4.3 Gred CMD8                                |
| 4.3.1 Collocation method8                    |
| 4.3.2 Specific function                      |
| 4.3.3 Common mistakes10                      |
| 4.4 Parameter10                              |
| 4.4.1 Reading and writing parameter method11 |
| 4.4.2 Specific function11                    |
| 4.4.3 Common mistakes12                      |
| 4.5 Auto Test13                              |
| 4.6 FW Update                                |
| 4.6.1 Firmware update steps13                |
| 4.6.2 Common mistakes14                      |
| 4.7 Product Set14                            |
| 4.7.1 Setting step14                         |
| 4.7.2 Common mistakes15                      |
| 4.8 LayOut15                                 |
| 4.8.1VDE AR-N 410516                         |
| 4.8.2 CEI 0-21                               |
| 5. Common problem                            |

# **1.Introduction**

ShineBus is Growatt company for the photovoltaic inverter product design of more than one language, multi-function, concise operating tool. Have the product information read, product parameter setting, products such as the firmware upgrade function;

Operating environment: Windows 2000 / XP/Vista / 7;

Communication mode: RS232

Communication Protocol: Growatt PV Inverter Modbus RS485 RTU Protocol;

Support firmware: \*. Mot, \*. Hex, \*. Bin;

Support equipment: Growatt company Modbus protocol of photovoltaic inverter;

# 2. Installation

2.1 Run ShineBus. Msi installation files.

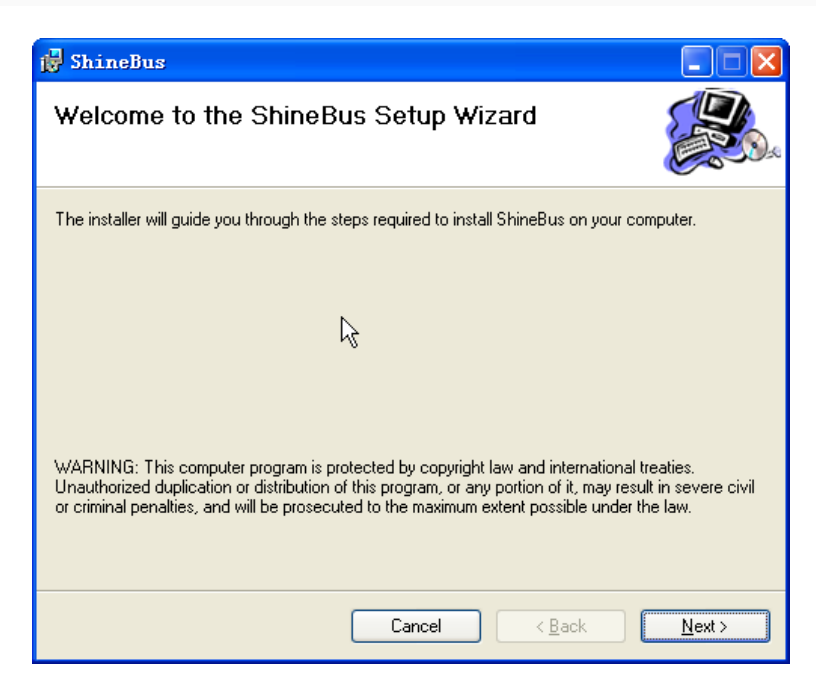

2.2 click "Next" to continue to the Next step, choose to install path and users.

| 🛃 ShineBus                                                                                                   |
|----------------------------------------------------------------------------------------------------|
| Select Installation Folder                                                                                   |
| The installer will install ShineBus to the following folder.                                                 |
| To install in this folder, click "Next". To install to a different folder, enter it below or click "Browse". |
| Eolder:<br>C:\Program Files\Growatt\ShineBus\<br>BIowse                                                      |
| Disk Cost                                                                                                    |
| Install ShineBus for yourself, or for anyone who uses this computer:                                         |
| ⊙ <u>E</u> veryone                                                                                           |
| ◯ Just <u>m</u> e                                                                                            |
| Cancel < <u>B</u> ack <u>N</u> ext >                                                                         |

2.3 click click "Next" to continue to the Next step, waiting for the end of installation.

| 🛃 ShineBus                               |          |                             |
|------------------------------------------|----------|-----------------------------|
| Installation Complete                    | R        |                             |
| ShineBus has been successfully installed | <u>.</u> |                             |
| Click "Close" to exit.                   |          |                             |
|                                          |          |                             |
|                                          |          |                             |
|                                          |          |                             |
|                                          |          |                             |
|                                          |          |                             |
|                                          |          |                             |
|                                          |          |                             |
|                                          |          |                             |
|                                          | Cancel   | < <u>B</u> ack <u>Close</u> |

# 3. Software instructions

# 3.1 Operation software

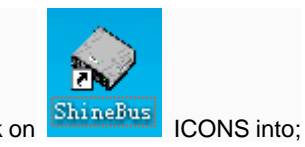

Browse the start menu application, into the ShineBus or in desktop click on

#### 3.2 Interface

| 🔷 ShineBus Devi       | ice Info.                                 |       |
|-----------------------|-------------------------------------------|-------|
| File Language LayOut  |                                           |       |
| Device Info. Grid CMD | Parameter Auto Test FW Update Product Set | -     |
| State Info.:          | PV1/2 Power                               |       |
| AC Watt/VA:           | Epv1/2-today:                             | R     |
| R/S/T Volt:           | Epv1/2-total:                             | Q     |
| R/S/TI:               | Serial No.:                               |       |
| Eac-today:            | Device Model:                             |       |
| Eac-total:            | FW Version:                               |       |
| PV1/PV2 Volt:         | ModbusVersion:                            | 4     |
| COM: COM1             | Inv Add: 1 Period(ms): 495                | Start |

- (1) the menu area: software menu;
- (2) the function zoning: software operating function switching area;
- (3) operation information area: software function information area;
- (4) the operating configuration area: software configuration area;

### 3.3 Menu area

Software menu area used to check software information and configuration software language;

- 3.3.1 Flie: software information menu;
- About: into the software to help interface, check software version information and software to help;
- Exit: Exit software;
- 3.3.2 Language: setting software Language

-English: English; -Deutsch: German; -Italiano: Italian;

#### 3.4 Function zoning

Function zoning for switching software functions;

- 1 Device Info. : read the photovoltaic inverter basic information and working data;
- 2 Grid CMD: set up photovoltaic inverter power Grid information;
- 3 Parameter: read or set up photovoltaic inverter basic Parameter;
- 4 Auto Test: CEI0-21 regulations automatic Test supporting display storage function;
- 5 FW Update: upgrade photovoltaic inverter firmware;
- 6 Product Set: Set up photovoltaic inverter module information;

#### 3.5 Operation information area

Operation information area is the function of the information display or input area;

### 3.6 Operation distribution of regional

Operating configuration software communication area is the basic configuration area;

- COM: software communication using RS232 port name configurations. The default is COM1, users according to their actual situation of computer configurations.
- Password: reserve; For configuration, the function such as upgrades to reserve;

Fox Inv Addr: photovoltaic inverter communication address; The default is 1, users according to their own inverter actual Settings with configuration; Usually 1-250;

- Period (ms) : read-write operation operation cycle, the unit is millisecond; The default 495 milliseconds; Users according to their own needs for configuration, suggest not less than 200;
- Button: used to start or stop each function; When switching function, the original operation will automatically stop; Therefore in the inverter firmware upgrade don't function switching operation;
- Software all functions are based on the operating configuration;

#### 3.7 Help group interface is introduced

In the software interface click "File - > Abou" t or task bar right choice "About (A)..." Into the software to help interface, Help interface display software version and software use note.

| GhineBus ZG3.7-130830-1                                                                                  | × |
|----------------------------------------------------------------------------------------------------|---|
| Help                                                                                                    |   |
| 1. Auto test function is for the CE1021 SFI usually, the test result is saved in the software directory. |   |
| 2. The Reserved list of the Parameter please do not set these, Otherwise will cause Error on Inverter.   |   |
| 3. The FW update function is only support the *.mot , *.hex , *.bin file.                                |   |
| 4. Read CMD and Grid CMD function are support for CEI021 and N4105 spec only.                            |   |
|                                                                                                    |   |

3.7.1 Track software version number;

- software version complete format: ZGx. X - XXXXXX-x,

eg: ZG2.7-121112-1:

ZG2.7: software main version number; Upgrade version number increasing;

121112: this version of the software release date date;

1: software this version number; Upgrade version number increasing;

- software use the matters needing attention

Here are some of the function of software in the matters needing attention, and the specific please refer to the manual;

# 4. Function instructions

## **4.1 Communication function**

- use RS232 communication cable will inverter and computer connection;

- start photovoltaic inverter, check inverter communication address; Methods reference inverter using manual;

With reference to section 3.6 - configuration operation information area, namely setting serial number and inverter communication address;

- switching software to demand function interface, such as for setting function, first choice set items and input set value;

- part function need to input operation password (no, reserve);
- click on the lower right corner button to begin operation;
- waiting for the operation results;

## 4.2 Device Info.

Device Info. Function used to read the photovoltaic inverter basic information and working data;

| 🔷 ShineBu    | s Devi    | ce Info.  |           |        |         |         |     |       |
|--------------|-----------|-----------|-----------|--------|---------|---------|-----|-------|
| File Langua; | ge LayOut |           |           |        |         |         |     |       |
| Device Info. | Grid CMD  | Parameter | Auto Test | FW Up  | date    | Product | Set |       |
| State Info.  | ł         |           |           | PV1/2  | 2 Pow   | er:     |     |       |
| AC WattA     | /A:       |           |           | Epv1/  | 2-toda  | ay:     |     |       |
| R/S/T Volt   | t.        |           |           | Epv1/  | 2-tota  | k.      |     |       |
| R/S/T I:     |           |           |           | Serial | I No.:  |         |     |       |
| Eac-today    | 5         |           |           | Devic  | e Mod   | lel:    |     |       |
| Eac-total:   |           |           |           | FW V   | /ersior | n:      |     |       |
| PV1/PV2      | Volt:     |           |           | Modb   | usVer   | sion:   |     |       |
| сом: СС      | DM1       |           | Inv Add:  | 1      | Peri    | od(ms): | 495 | Start |

#### Specific functions are as follows:

| Display item  | Function declaration                     |
|---------------|------------------------------------------|
| Status Info.  | Working status;                          |
| AC Watt/VA    | Output Active power/ apparent power      |
| R/S/T Volt    | Grid R/S/T phase voltage                 |
| R/S/T I       | Output R/S/T current                     |
| Eac-today     | Energy that generated today              |
| Eac-total     | Energy that generated totally            |
| PV1/PV2 Volt  | Input PV1 PV2 voltage                    |
| PV1/2 Power   | Input PV1 PV2 power                      |
| Epv1/2-today  | Energy that generated by pv1/pv2 today   |
| Epv1/2-total  | Energy that generated by pv1/pa2 totally |
| Serial No.    | Inverter Serial No.                      |
| Device Mode   | Inverter mode                            |
| FW Version    | Firmware version and Build version       |
| ModbusVersion | Modbus protocol Version                  |

## 4.3 Gred CMD

| File Language Lay0   | ut                                           |
|----------------------|----------------------------------------------|
| Device Info. Grid CN | MD Parameter Auto Test FW Update Product Set |
| Grid CMD:            | 02.Set ActivPower Per  Point1(LP-PF):        |
| CMD Value:           | 50 Point2(LP-PF):                            |
| Note:                | Read ✓ Recall Enable Point3(LP-PF):          |
| Step:                | Point4(LP-PF):                               |
| COM: COM1            | Inv Add: 1 Period(ms): 495 Set               |

Grid CMD function used for setting pv inverter power Grid information;

#### 4.3.1 Collocation method

A) in the GridCMD list choose configuration items;

- B) in the CMD Value of input set Value;
- C) have records of the option whether you choose to record configurations.
- D) click on the button to set, check results;

-AutostatartEanble description: here Autostart configuration for can or prohibit the next power on whether to be automatic output;

-Recall Enable description: setting the setting is recorded, that is set in the next time whether to continue after the power is effective;

## 4.3.2 Specific function

| Set term              | Function declaration     | * Common |
|-----------------------|--------------------------|----------|
|                       |                          | value    |
| 01.On/Off Inv         | Inverter power on/off    | 1,0      |
| 02.Set ActivPower Per | Set active power percent | 0-100    |
| 03.Run PF is 1        | Run at the mode of PF=1  |          |
| 04.Set UnderEx PF     | Set under excited PF     | 0.0-1.0  |
| 05.Set OverEx PF      | Set over excited PF      | 0.0-1.0  |

| 06.Default PF line         | Set the mode as default PF line                    |                 |
|----------------------------|----------------------------------------------------|-----------------|
| 07.User PF line            | Set the mode as user PF line                       | **              |
| 08.Set UnderEx ReactivPow  | Set under excited reactive power percent           | 0-100           |
| 09.Set OverEx ReactivPower | Set over excited reactive power percent            | 0-100           |
| 10.Enable SPI              | Enable or disable SPI                              | 1,0             |
| 11.Enable LVFRT            | Enable or disable LVFRT                            | 1,0             |
| 12.Set FL Rate             | Set the rate of deloading when over frequency      | 20-50           |
| 13.Local Test              | Using for changing and imitating the frequency     | 1: Narrow Ena   |
|                            | range of CEI                                       | 0: Narrow Dis   |
| 15. 6kW System             | Set if the total system volume is more than 6KW    | 0 : below 6 kW, |
|                            |                                                    | 1 : over 6 kW   |
| 16.ReactiveRate            | Reserved                                           |                 |
| 17. Enable FrqLoad         | Enable the function of deloading when over         | 1,0             |
|                            | frequency                                          |                 |
| 18.PF Line In Vac          | Set the lock-in volt of PF line                    | 0-500           |
| 19.PF Line Out Vac         | Set the lock-out volt of PF line                   | 0-500           |
| 20.Q(v) In P(%)            | Set the lock-in power of Q(v) mode                 | 0-100           |
| 21.Q(v) Out P(%)           | Set the lock-out power of Q(v) mode                | 0-100           |
| 22.Q(v) V1S                | Set the lock-in volt of Q(v) mode                  | 0-500           |
| 23.Q(v) V2S                | Set the lock-out volt of Q(v) mode                 | 0-500           |
| 24.Q(v) V1L                | Set the lock-in volt of Q(v) mode                  | 0-500           |
| 25.Q(v) V2L                | Set the lock-out volt of Q(v) mode                 | 0-500           |
| 26.LVFRT_LV1               | Set the LVFRT lost low volt 1                      | 0-500           |
| 27.LVFRT_LT1               | Set the LVFRT lost time of low volt 1              | 0-200           |
| 28.LVFRT_LV2               | Set the LVFRT lost low volt 2                      | 0-500           |
| 29.LVFRT_LT2               | Set the LVFRT lost time of low volt 2              | 0-200           |
| 30.LVFRT_LV3               | Set the LVFRT lost low volt 4                      | 0-500           |
| 31.LVFRT_LT3               | Set the LVFRT lost time of low volt 3              | 0-200           |
| 32.LVFRT_LV4               | Set the LVFRT lost low volt 4                      | 0-500           |
| 33.LVFRT_LT4               | Set the LVFRT lost time of low volt 4              | 0-200           |
| 34.LVFRT_HV1               | Set the LVFRT lost high volt 1                     | 0-500           |
| 35.LVFRT_HT1               | Set the LVFRT lost time of high volt 1             | 0-200           |
| 36.FreDeratStart           | Set the AC frequency point when Start derating     |                 |
| 37.LoadSpeed               | Set the laod speed                                 |                 |
| 38.Run Q(v) Model          | Set the Q(V) model                                 |                 |
| 39.JP Fac Low              | The lower limit of AC frequency for selling Japan  |                 |
| 40.JP Fac High             | The higher limit of AC frequency for selling Japan |                 |

\* : this common value is application software limit range, specific restrictions by inverter and adapt to the regulations decision;

\* \* : User PF line configuration items input explanation:

| •             |                                                    |      |
|---------------|----------------------------------------------------|------|
| File Language | LayOut                                             |      |
| Device Info.  | Grid CMD Parameter Auto Test FW Update Product Set |      |
| Grid CMD:     | 07.User PF Line  Point1(LP-PF); 20                 | 1    |
| CMD Value     | : Point2(LP-PF): 50                                | 0.96 |
| Note:         | Read Point3(LP-PF): 80                             | 0.93 |
| Step:         | Point4(LP-PF): 100                                 | 0.9  |
|               | /1 Inv Add: 1 Period(ms): 495                      | Set  |

- curve of dots, AcitivePowerpercent - PowerFactor;

-Most had curve defined four point, at least two;

- AcitivePowerpercent increasing, the last one must be 100%;

-Fox PF contains UnderEx, OverEx; UnderEx input negative, OverEx input positive;

#### 4.3.3 Common mistakes

| Error code                | Error description                    | Exclusion                             |  |
|---------------------------|--------------------------------------|---------------------------------------|--|
| Input Data Error          | Input data type or value wrong       | Check the input data                  |  |
| Unlock inverter fail      | For some old inverter need to unlock | Call the Customer service             |  |
|                           | first, but the spec password was     |                                       |  |
|                           | changed by user; the software unlock |                                       |  |
|                           | inverter use default XXXXXX          |                                       |  |
| Set data fail; Set Recall | Set the data fail                    | 1,the data outrange;                  |  |
| Fail; Set PF Mode Fail;   |                                      | 2, the inverter does not support this |  |
|                           |                                      | setting;                              |  |

## 4.4 Parameter

Parameter is used to read or set up photovoltaic inverter basic Parameter;

| File Language | LayOut                                             |
|---------------|----------------------------------------------------|
| Device Info.  | Grid CMD Parameter Auto Test FW Update Product Set |
| Set ID:       | 01.LCD Language 🔄                                  |
|               |                                                    |
| Set value:    | 1                                                  |
|               | E Read                                             |
| Note:         |                                                    |
| Sat Decult:   |                                                    |
| Get Result.   |                                                    |
| COM: COM      | M1 Inv Add: 1 Period(ms): 495 Operate              |

## 4.4.1 Reading and writing parameter method

A) Set ID list in a choice, speaking, reading and writing;

B) Set please in the Set Value of input Set Value;

C) Read the Note please select the Read and write operations to ignore this operation;

D) click on the button to start reading and writing, and wait for the results;

# 4.4.2 Specific function

| Set term            | Function declaration                                         | * Common |
|---------------------|--------------------------------------------------------------|----------|
|                     |                                                              | value    |
| 01.LCD Language     | The display language of LCD                                  | **       |
| 02.COM Addr         | Communication address                                        | 1-250    |
| 03.LCD Contrast     | The contrast ration of LCD                                   | 0-5      |
| 04.Clear History    | Clear totally Eac and Epv history                            | 1        |
| 05.Date And Time    | Date and time                                                | рс       |
| 06.Vpv start        | The starting voltage of PV (v)                               | 50-1000  |
| 07.Time start       | Time for starting the machine (second)                       | 30-600   |
| 08.Time restart     | Time for restarting the machine (second)                     | 30-600   |
| 09.Connect Vac Low  | The lower limit of AC voltage permitted to connect the grid  | 150-300  |
|                     | (V)                                                          |          |
| 10.Connect Vac High | The higher limit of AC voltage permitted to connect the grid | 200-300  |
|                     | (V)                                                          |          |
| 11.Connect Fac Low  | The lower limit of AC frequency permitted to connect the     | 45-60    |

|                       | grid (Hz)                                                 |          |
|-----------------------|-----------------------------------------------------------|----------|
| 12.Connect Fac High   | The higher limit of AC frequency permitted to connect the | 50-65    |
|                       | grid (Hz)                                                 |          |
| 13.R1 Vac Low         | The lower limit of AC voltage of range 1 (V)              | 150-300  |
| 14.R1 Vac high        | The higher limit of AC voltage of range 1 (V)             | 200-300  |
| 15.R1 Fac Low         | The lower limit of AC frequency of range 1 (Hz)           | 45-60    |
| 16.R1 Fac High        | The higher limit of AC frequency of range 1 (Hz)          | 50-65    |
| 17.R2 Vac Low         | The lower limit of AC voltage of range2 (V)               | 50-200   |
| 18.R2 Vac high        | The higher limit of AC voltage of range 2 (V)             | 200-330  |
| 19.R2 Fac Low         | The lower limit of AC frequency of range 2 (Hz)           | 45-60    |
| 20.R2 Fac High        | The higher limit of AC frequency of range 2 (Hz)          | 50-65    |
| 21.Vac 10min Avg      | The average AC voltage limit during last 10mins (V)       | 200-350  |
| 22.R1 Vac Low Time    | The limit time of AC low voltage for range 1 (cycle)      | 1-250    |
| 23.R1 Vac High Time   | The limit time of AC high voltage for range 1 (cycle)     | 1-250    |
| 24.R1 Fac Low Time    | The limit time of AC low frequency for range 1 (cycle)    | 1-250    |
| 25.R1 Fac High Time   | The limit time of AC high frequency for range 1 (cycle)   | 1-250    |
| 26.R2 Vac Low Time    | The limit time of AC low voltage for range 1 (cycle)      | 1-250    |
| 27.R2 Vac High Time   | The limit time of AC high voltage for range 1 (cycle)     | 1-250    |
| 28.R2 Fac Low Time    | The limit time of AC low frequency for range 1 (cycle)    | 1-250    |
| 29.R2 Fac High Time   | The limit time of AC high frequency for range 1 (cycle)   | 1-250    |
| 30.Enable Neutral     | Set the neutral wire enable                               | 0 or 1   |
| 31.ChangeTotal Energy | Set the total energe                                      | 0-999Mwh |

\* : this common value is application software limit range, specific restrictions by inverter and adapt to the regulations decision;

- \*\*: The display language of LCD
  - 0: Italian;
  - 1: English
  - 2: German
  - 3: Spanish
  - 4: French
  - 5: Simplified Chinese (Inverter for China)

#### 4.4.3 Common mistakes

| Error code         | Error description                    | Exclusion                             |
|--------------------|--------------------------------------|---------------------------------------|
| Set Value Outrange | Input data value outrange of the APP | Check the input data value            |
|                    | limit                                |                                       |
| Set data fail      | Set the data fail                    | 1,the data outrange;                  |
|                    |                                      | 2, the inverter does not support this |
|                    |                                      | setting;                              |
| Read Fail          | Read data fail                       | Check the communication setting       |
|                    |                                      |                                       |

## 4.5 Auto Test

Auto Test is used to CEI0-21 regulations automatic Test supporting display storage function

- usually only applicable to the Italian market inverter;
- in the inverter in Normal state at the start of the test;
- test record stored in software path: AutoTest report of xx.txt file;

| Specific function as follow: |                                        |  |  |
|------------------------------|----------------------------------------|--|--|
| Display item                 | Function declaration                   |  |  |
| SerNo.                       | Inverter S/N                           |  |  |
| Mode                         | Inverter mode                          |  |  |
| FWversion                    | Inverter firmware version              |  |  |
| TestStatus                   | Test status                            |  |  |
| TestStep                     | Test step                              |  |  |
| LimitValue                   | Step limit by spec                     |  |  |
| Real-Test                    | The real value and the testing value   |  |  |
| TripValue                    | The trip value of the step test result |  |  |

### 4.6 FW Update

FW Update function used to Update photovoltaic inverter firmware. At present support \*. mot, \*. hex, \*. bin three the firmware file, update the firmware before please confirm and manufacturers file types and versions;

#### 4.6.1 Firmware update steps

- A) refer to 3.6 and 4.1 section configuration communication;
- B) click "Brose" browse the firmware file;
- C) click "Update" began to Update, wait for the results
- D) failure repetitive operation last step;

| 🔷 ShineBu    | 🐳 ShineBus FW Update 📃 |           |           |           |             |  |
|--------------|------------------------|-----------|-----------|-----------|-------------|--|
| File Langua  | ge LayOut              |           |           |           |             |  |
| Device Info. | Grid CMD               | Parameter | Auto Test | FW Update | Product Set |  |
| Project N    | Project Name:          |           |           |           |             |  |
|              |                        |           |           |           |             |  |
| File Path:   |                        |           |           | Brow      | se          |  |
|              |                        |           |           |           |             |  |
| Op State:    |                        |           |           |           |             |  |
|              |                        |           |           |           |             |  |
| Op Step:     |                        |           |           |           |             |  |

### 4.6.2 Common mistakes

| Error code          | Error description            | Exclusion                           |
|---------------------|------------------------------|-------------------------------------|
| System Not ready    | Inverter system not ready    | 1,check the comm. Setting           |
|                     |                              | 2,check the inverter is power on or |
|                     |                              | not;                                |
| Erase Fail          | Inverter Erase Flash fail    | Retry or call service               |
| System Return Error | Inverter system operate fail | Retry or call service               |
| Tx File Fail        | Update stopped               | Check the comm. is stable, Retry    |
| Sun Check Fail      | Update check fail            | Check the comm. is stable, Retry    |
| End Fail            | End the update fail          | Check the comm. is stable, Retry    |
| Read FW File Fail   | Read firmware data fail      | Check the firmware file             |

## 4.7 Product Set

Product Set function used for setting of inverter Mode and serial number (used);

## 4.7.1 Setting step

A) input Mode or serial number, the concrete content by manufacturers to provide;

B) click on the button to set, waiting for results;

| File Language LayOut |          |           |           |          |                         |       |     |  |
|----------------------|----------|-----------|-----------|----------|-------------------------|-------|-----|--|
| Device Info.         | Grid CMD | Parameter | Auto Test | FW Updat | e Product               | t Set |     |  |
| Model:               |          |           |           | Set Stat | e:                      |       |     |  |
| SerialNo.:           |          |           |           |          |                         | 2     |     |  |
| Input No.:           |          |           |           | Input Mo | idule:                  |       |     |  |
| Real No.:            |          |           |           | Real Mo  | dule:                   |       |     |  |
| сом: Со              | DM1      |           | Inv Add:  | 1 F      | <sup>p</sup> eriod(ms): | 495   | Set |  |

### 4.7.2 Common mistakes

| Error code      | Error description               | Exclusion                        |
|-----------------|---------------------------------|----------------------------------|
| Mode Type Wrong | Input mode type wrong           | Check the mode input             |
| Mode Set Fail   | Set mode fail                   | Check the mode input, disconnect |
|                 |                                 | AC to retry;                     |
| Mode Check Fail | Check the mode set fail         | Retry                            |
| No. Too Long    | S/N to long, more than 10 chars | Check the S/N input              |
| No. Set Fail    | Set S/N fail                    | Check the S/N input              |
| No. Check Fail  | Check the S/N set fail          | Retry                            |
|                 |                                 |                                  |

# 4.8 LayOut

Click the menu ->Layout to go to Grid setting layout panel; It is for the load, save and print functions.

# 4.8.1VDE AR-N 4105

| Project Layout                          |                                                                |
|-----------------------------------------|----------------------------------------------------------------|
| Read Load Save Save As                  | Write Print Fresh                                              |
| Inverter                                | Active power settings                                          |
| Project name: Demo                      | Active power settings: % 0.00 kW                               |
| Serial nomber:                          | Reactive power settings                                        |
| Address/Port: 1 / RS232-COM1            | GkW System                                                     |
| Settings for the NA-Protection          | C Fixed reactive power Percent(%) 30 underexcited 💌            |
|                                         | C PF as a fixed value from P/Pmax (linear): 1 underexcited     |
|                                         | C Q(v) model Q(v) In P(%): Q(v) Out P(%):                      |
| Switch-Off limits: Value Timeout(ms)    | Q(v) V1S (V): Q(v) V2S (V):                                    |
| Voltage decrease protection (U<)(V):    | Q(v) V1L (V): Q(v) V2L (V):                                    |
| Voltage rise protection (U>)(V):        | C PF - P/Pmax(%) curve:                                        |
|                                         | <ul> <li>Standard VDE AR-N 4105 charcteristic curve</li> </ul> |
| Voltage rise protection (U>>)(V):       | C User define charcteristic curve:<br>Curve lock out Vac(V):   |
| Frequency decrease protection (f<)(Hz): |                                                                |
| Frequency increase protection (f>)(Hz): |                                                                |
|                                         | P2: P/Pmax = 20 % PF = 1 underexcited Y                        |
|                                         | P3: P/Pmax = 00 % PF = 1 underexcited V                        |
| Restart limits:                         | P4: P/Pmax = 100 % PF = 0.9 0.95 underexcited -                |
| Voltage (V): more than and less than    | cos phi P1 P2 P3 P4                                            |
| Frequency(Hz): more than and less than  | 0.9/0.95                                                       |
| ,                                       | capacitive                                                     |
|                                         |                                                                |
|                                         | underexcited / inductive                                       |
|                                         | 0.9/0.95                                                       |
|                                         |                                                                |
|                                         |                                                                |

#### A):Functions

| Function | Function description                       | Exclusion       |
|----------|--------------------------------------------|-----------------|
| Read     | Read the grid setting from inverter        |                 |
| Load     | Load the grid setting from date file       | *.dat file type |
| Save     | Save the grid setting to date file         | *.dat file type |
| Save As  | Save as the grid setting to date file      | *.dat file type |
| Print    | Print the grid setting and the project     |                 |
|          | info.                                      |                 |
| Fresh    | Fresh the PF line after the editing of the |                 |
|          | PF point which is P1, P2, P3, P4;          |                 |
| Write    | Set the grid setting                       |                 |

#### B): The project information:

| Inverter      | description                          | Exclusion           |
|---------------|--------------------------------------|---------------------|
| Project name  | The PV project name                  | Input or load       |
| Serial number | The SN. Of the inverter              | Read, Input or load |
| Address/Port  | The inverter address and the comport | Read, Input or load |
|               | name of the computer which com with  |                     |
|               | the inverter                         |                     |
|               |                                      |                     |

C):Other parameters please refer to the "Grid CMD" function.

#### D):Print sample

| Inverter                              |                          |               |         |         |                   |              |                |    |
|---------------------------------------|--------------------------|---------------|---------|---------|-------------------|--------------|----------------|----|
| Project name:                         | De                       | mp            |         |         |                   |              |                |    |
| Serial nomber:                        |                          |               |         |         |                   |              |                |    |
| Address/Port                          | 1.1                      | R5232-C       | OMI     |         |                   |              |                |    |
| Settings for the                      | NA-Protec                | tion          |         |         |                   |              |                |    |
| SPI Enable Statu                      | 5.                       |               |         |         | Disable           |              |                |    |
| Fac Narrow Enable Status:             |                          |               |         | Disable |                   |              |                |    |
| Switch-Off Im                         | NB:                      | nn.           |         |         | Value Timeout(ms) |              |                |    |
| Voltage decrease<br>Voltage dae prok  | ction (U>)(V):           | (v):          |         |         |                   |              |                |    |
| rouge me por                          | nann (ar-j(r).           |               |         |         |                   |              |                |    |
| Voltage rise prote                    | sction (U>>)(V):         |               |         |         |                   |              |                |    |
| Frequency decre                       | ase protection ()        | <)(Hz):       |         |         |                   |              |                |    |
| Frequency increa                      | se protection (h         | 9(HZ):        |         |         |                   |              |                |    |
| Pactad limits:                        |                          |               |         |         |                   |              |                |    |
| Voltage (V):                          |                          |               |         |         | more th           | an           | and less than  |    |
| Frequency(Hz):                        |                          |               |         |         | more th           | an           | and less then  |    |
|                                       |                          |               |         |         |                   |              |                |    |
| Active power settin                   | ettings<br>s×            |               | 1       | s ;     | 0.00kW            |              |                |    |
| Reactive powe                         | rsettings                |               |         |         |                   |              |                |    |
| C Fixed reactive of                   | ower Persentl%           | a             |         |         |                   | 20           |                |    |
| PF as a food va                       | lue from P/Pma           | y<br>z dinead | n:      |         |                   | 1            | ; underexcited |    |
| C Q(v) model                          | Q(v) In P(               | N):           |         |         | 0                 | (v) Out P(%) | , onerestated  |    |
|                                       | Q(v) V18                 | (V):          |         |         | 0                 | (v) V2S (V): |                |    |
|                                       | Q(v) V1L                 | (V):          |         |         | 0                 | (r) V2L (V): |                |    |
| PF - P/Pmax/%                         | curve:                   |               |         |         |                   |              |                |    |
| Standard VD                           | E AR-N 4105 d            | harcteris     | dic our | ve      |                   |              |                |    |
| © User define                         | charcleristic cur        | ABC<br>- CLOS |         |         | <i>.</i>          |              |                |    |
| · · · · · · · · · · · · · · · · · · · | P1: P/P                  | olat =        |         | 46      | Curve to<br>DE =  | ck out vac(v | ):             |    |
|                                       | P2: P/P                  | TTUES =       | 20      | ŝ       | PF =              |              | underexcited   |    |
|                                       | P3: P/P                  | max =         | 50      | 56      | PF =              | 1            | : underencited |    |
|                                       | P4: P/P                  | max =         | 100     | %       | PF =              | 0.9 0.95     | underescilled  |    |
|                                       | cos phi                  | 1a.           |         |         |                   |              | D.             |    |
|                                       | 0.90.95                  |               |         |         |                   |              |                |    |
|                                       | overexcited / capacitive |               |         |         |                   |              |                |    |
|                                       |                          | -             | -       |         | ~                 | -            | 1 P/Prraz      |    |
|                                       | underexcited /           |               |         |         |                   | -            |                |    |
|                                       | 0.9/0.95                 | 1.0.10        |         |         |                   |              |                |    |
|                                       |                          | 1.00          | -       |         | avd. 1            |              | 105.490        |    |
| ocus, date, created,                  | slamp, verifies:         |               |         |         |                   |              |                |    |
|                                       |                          |               |         |         |                   |              |                | 13 |
|                                       |                          |               |         |         |                   |              |                | 10 |

## 4.8.2 CEI 0-21

| Project Layout                                     |                                                                                                    |                                 |  |  |
|----------------------------------------------------|----------------------------------------------------------------------------------------------------|---------------------------------|--|--|
| Read Load Save Save As V                           | Vrite Print Fresh                                                                                                    |                                 |  |  |
| Inverter                                           | Active power settings                                                                                                    |                                 |  |  |
| Project name: Demo                                 | Active power settings: % 0.00 kW                                                                                                    |                                 |  |  |
| Serial nomber:                                     | Reactive power settings                                                                                                    |                                 |  |  |
| Address/Port: 1 / RS232-COM1                       | ☐ 6kW System                                                                                                    |                                 |  |  |
| Settings for the NA-Protection                     | C Fixed reactive power Percent(%)                                                                                                    | 30 underexcited 👻               |  |  |
| CDI Enable                                         | C PF as a fixed value from P/Pmax (linear):                                                                                                    | 1 underexcited 👻                |  |  |
| Fac Narrow Enable Status:                          | C Q(v) model Q(v) In P(%):                                                                                                    | R(v) Out P(%):                  |  |  |
| Switch-Off limits: Value Timeout(ms)               | Q(r) V1S (V):                                                                                                    | n(v) ∨2S (V):                   |  |  |
| Voltage decrease protection (U<)(V):               | Q(r) V1L (V):                                                                                                    | 1(v) ∨2L (v):                   |  |  |
| Voltage rise protection (U>)(V):                   | C PF - P/Pmax(%) curve:                                                                                                    |                                 |  |  |
| Voltage decrease protection (U<<)(V):              | <ul> <li>Standard CEI 0-21 charcteristic curve</li> </ul>                                                                                                    |                                 |  |  |
| Voltage rise protection (U>>)(V):                  | C User define charcteristic curve:<br>Curve lock in MacOA: Curve lock                                                                                                    | <ul> <li>out Vac(V):</li> </ul> |  |  |
| Frequency decrease protection (f<)(Hz):            |                                                                                                    | 1 underevoited                  |  |  |
| Frequency increase protection (f>)(Hz):            |                                                                                                    | 1 underevoited                  |  |  |
| Frequency decrease protection 2(f<)(Hz):           | P2: $P/Pmax = 20$ % $PF = 20$                                                                                                    |                                 |  |  |
| Frequency increase protection 2(f>)(Hz):           | $P_3: = P_1 + P_2 + P_2 + P_3 + P_4 + P_4$ |                                 |  |  |
| Restart limits:                                    | P4: P/Pmax = 100 % PF = 0                                                                                                    |                                 |  |  |
| Voltage (V): more than and less than               | oos phi ∱P1 P2 P3                                                                                                    | P4                              |  |  |
| Frequency(Hz): more than and less than             | 0.9/0.95                                                                                                    |                                 |  |  |
| Other Setting                                      | capacitive                                                                                                    |                                 |  |  |
| LVFRT Enable Status: Disable 💌                     | underexcited /                                                                                                    | P/Pmax                          |  |  |
| High Fac Derating Enable Status:                   | inductive                                                                                                    |                                 |  |  |
| High Fac Derating Start Point(Hz) and Rate(2.4-5): |                                                                                                    | 100%-0.90                       |  |  |

#### A):Functions

| Function | Function description                       | Exclusion       |
|----------|--------------------------------------------|-----------------|
| Read     | Read the grid setting from inverter        |                 |
| Load     | Load the grid setting from date file       | *.dat file type |
| Save     | Save the grid setting to date file         | *.dat file type |
| Save As  | Save as the grid setting to date file      | *.dat file type |
| Print    | Print the grid setting and the project     |                 |
|          | info.                                      |                 |
| Fresh    | Fresh the PF line after the editing of the |                 |
|          | PF point which is P1, P2, P3, P4;          |                 |

#### B): The project information:

| Inverter      | description                          | Exclusion           |
|---------------|--------------------------------------|---------------------|
| Project name  | The PV project name                  | Input or load       |
| Serial number | The SN. Of the inverter              | Read, Input or load |
| Address/Port  | The inverter address and the comport | Read, Input or load |
|               | name of the computer which com with  |                     |
|               | the inverter                         |                     |
|               |                                      |                     |

C):Other parameters please refer to the "Grid CMD" function.

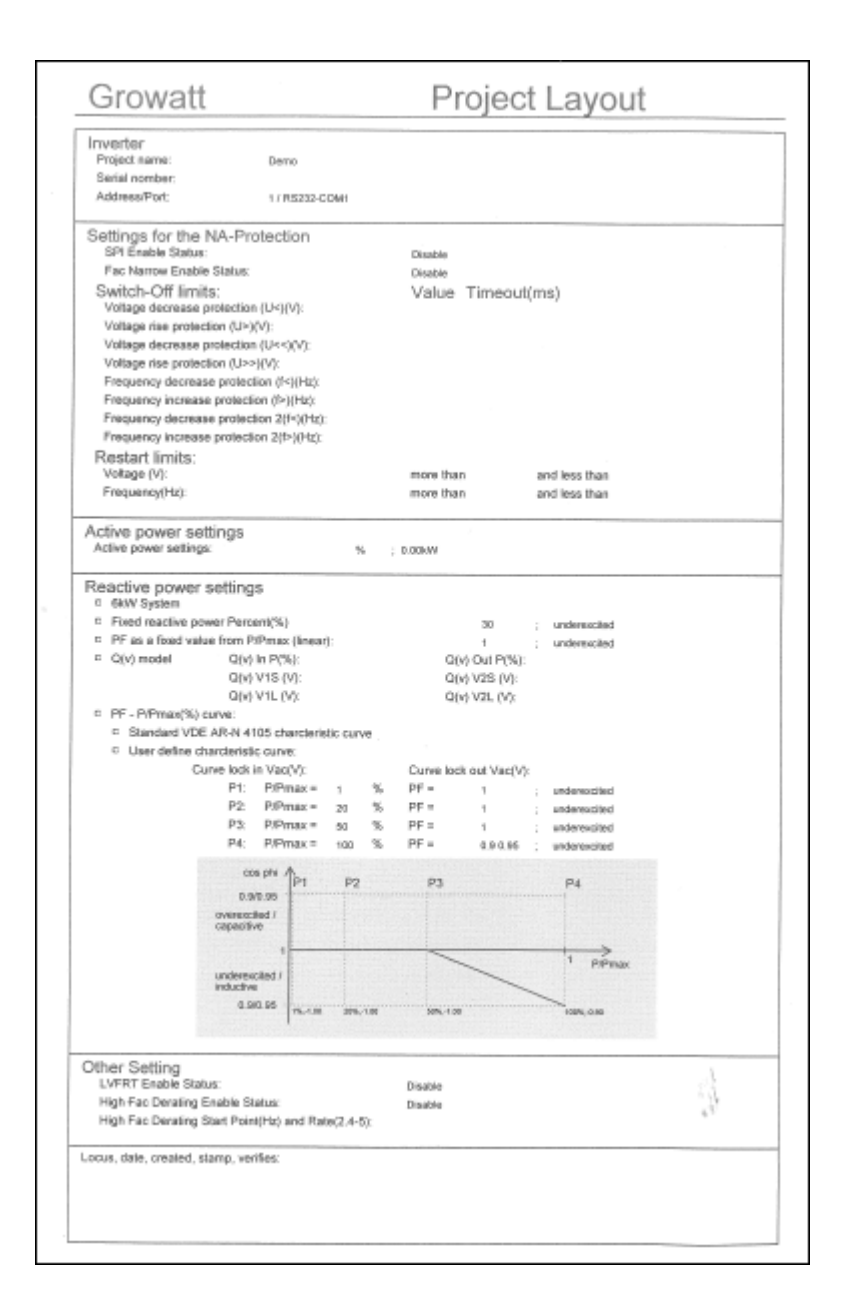

# 5. Common problem

1, problem: can't and inverter communication

Processing: check communication configuration, connection, etc.;

2, problem: unable to set parameters

Processing: check whether the parameter value with inverter with manual instructions;

3, problem: the firmware update is always fail

Processing: check the communication line stability, replace the high quality communication try again;